# 웹브라우저(Internet Explorer) 사용 종료에 따른 통합정보시스템 사용 변경 안내

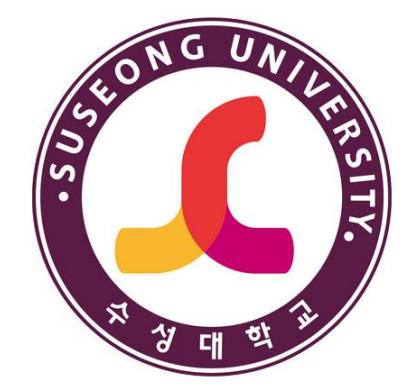

2022. 06.

# 수성대학교

ABC융합교육센터

### 통합정보시스템 사용 변경 안내

□ 통합정보시스템 사용 변경 안내

- 2022년 6월 15일이후 통합정보시스템의 출력물 기능을 사용하시려 면 Microsoft Edge 웹브라우저를 사용하여야합니다.
- Microsoft Edge외 Chrome, Whale등의 웹브라우저 사용 시 통합정 보시스템만 사용이 가능합니다.
- 출력물 관련 사항은 조속한 시일 내 사용이 가능하도록 조치할 예 정입니다.
- 1. 운영체제 확인 안내
- 2. 통합정보시스템 출력물 기능 미사용시 접속방법
- 3. 통합정보시스템 출력물 기능 사용시 접속방법

| 학생사비스 《 정<br>학적<br>· 수업<br>· 실적<br>· 등록<br>· 등록대역조회<br>· 등록···································                                                                                                    | 상작조회 ×<br>상작조회<br>확변 15475<br>학생정보<br>학변 ·<br>제열/학과<br>·<br>·<br>·<br>·<br>·<br>·<br>·<br>·<br>·<br>·<br>·<br>·<br>·<br>·<br>·<br>·<br>·<br>·<br>· | 성명<br>학기                                                                                         | 학년<br>전공<br>과목코드             | 학직상태<br>과목영              | 정원내의/전형 구분<br>전공평균(교조<br>이수구분                                 | 1운) 교적평<br>학점 등급        | ★ ● ● ● ● ● ● ● ● ● ● ● ● ● ● ● ● ● ● ● |
|----------------------------------------------------------------------------------------------------|----------------------------------------------------------------------------------------------------|--------------------------------------------------------------------------------------------------|------------------------------|--------------------------|---------------------------------------------------------------|-------------------------|-----------------------------------------|
| <ul> <li>학적</li> <li>수업</li> <li>실적</li> <li>실적</li> <li>등록</li> <li>등록,고지사발급</li> <li>관람입답부산성</li> <li>204</li> <li>204</li> <li>20</li></ul> | 성적 조회<br>학반 15475<br>학생 정보<br>학반 21<br>기열/학과<br>2 성적 내 역<br>년도                                                                                     | 성명<br>학기                                                                                         | 학년<br>전공<br>과목코드             | 학적상태<br>과목영              | 정원내외/전형 구분<br>전공평균(교조<br>이수구분                                 | <b>(응) 교적평</b><br>학점 등급 | 조획<br>-군(교적용)<br>- 점수                   |
| ■ 소약소의                                                                                                    | ) 학생정보<br>학변<br>개열/학과<br>· · · · · · · · · · · · · · · · · · ·                                                                                     | 회기                                                                                               | 학년<br>전공<br>과목코드             | 학적상태<br>과목명              | 정원내외/전형 구분<br>전공평군(교직<br>이수구분                                 | 18) 교격평<br>학점 등급        | 코(교적용)<br>- 점수                          |
| > 2학생<br>> 학생생답 ●<br>> 기속사<br>> 인적성검사(교직)                                                                                                    | 2) 성적내역<br>년도                                                                                                    | द्ये7                                                                                            | 과목코드                         | 과목명                      | 이수구분                                                          | <u> 학점</u> 등급           | 점수                                      |
|                                                                                                    |                                                                                                    |                                                                                                  |                              |                          |                                                               |                         |                                         |
| 한생시비스                                                                                                    |                                                                                                    | u<br>1<br>1<br>1<br>1<br>1<br>1<br>1<br>1<br>1<br>1<br>1<br>1<br>1<br>1<br>1<br>1<br>1<br>1<br>1 | 통합정보/                        | 시스템 시                    | ·용화면                                                          |                         | U .x                                    |
|                                                                                                    | <u>ک</u><br>کې                                                                                                    | 학번: 사<br>요일                                                                                      | 2<br>성명 :<br>교 <del>과목</del> | 2022 년도 1 학.<br>조회된 데이터기 | <b>기 강의시간표</b><br><sup>학년_반 / 강의<br/><sup>†</sup> 없습니다.</sup> | 학)<br>실                 | 년: 수강반:                                 |
| <ul> <li>&gt; 등록</li> <li>등록 내역조회</li> <li>등록고지서발급</li> <li>분할납부신청</li> <li>&gt; 전하</li> </ul>                                                                                                    |                                                                                                    |                                                                                                  |                              |                          |                                                               |                         |                                         |

## 운영체제 버전 확인

□ 운영체제 확인 방법

- 실행에서 winver 입력 후 표시되는 창에서 Windows 버전 확인 가능

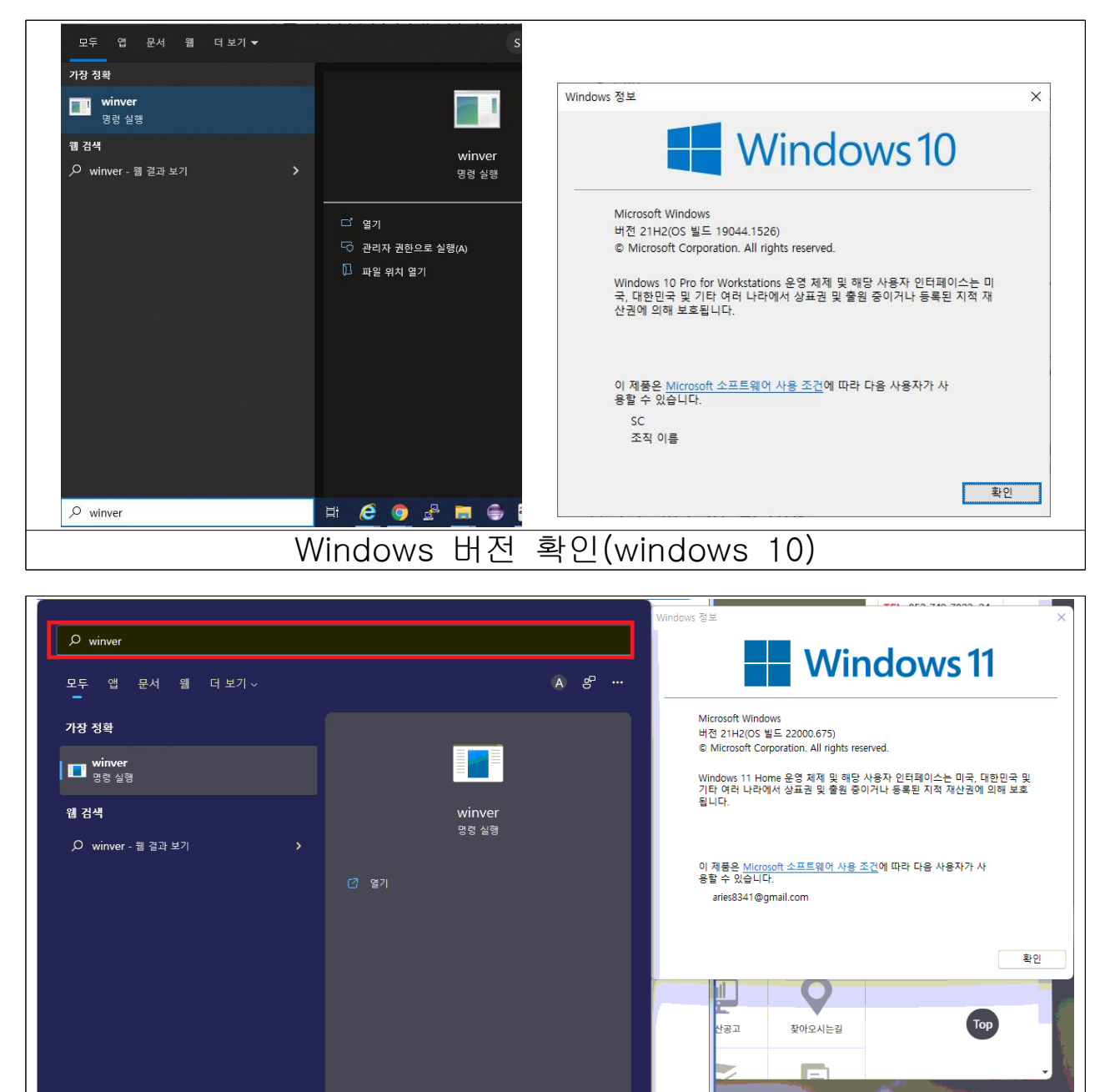

Windows 버전 확인(windows 11)

📰 🔎 🔳 🚔 🚔 🖻 🌻 🖉 👰 👯

이메뉴추가

## Ⅰ 통합정보시스템 출력물기능 미사용시 사용 안내

### □ 통합정보시스템의 출력물 기능 미사용시

- 대학 홈페이지에서 차세대통합정보시스템 선택

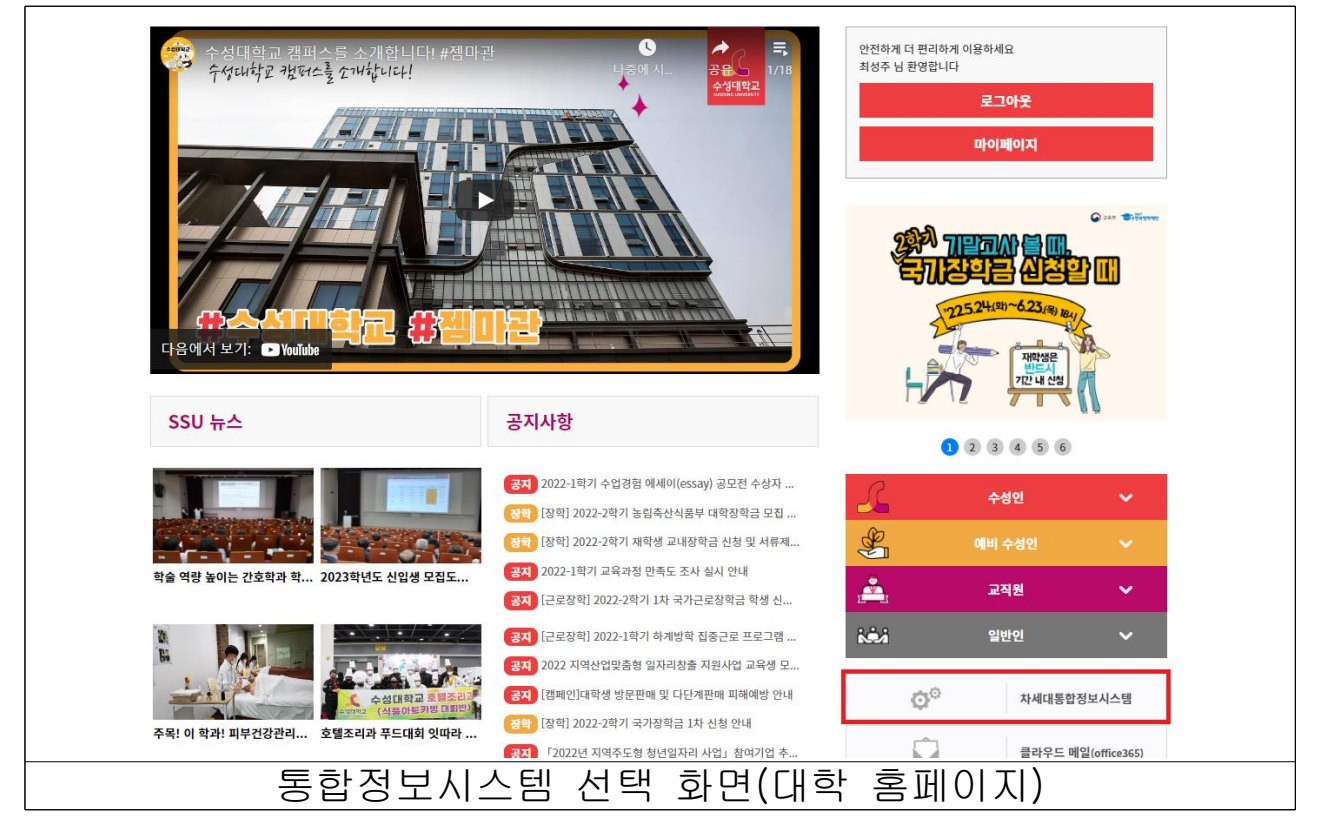

- 대학 홈페이지 로그인 (로그인 상태일 경우 다음 항목으로)

|                                         | _                                                                                               |       |
|-----------------------------------------|-------------------------------------------------------------------------------------------------|-------|
|                                         | SUSEONG UNIVERSITY                                                                              |       |
|                                         | 통합 로그인서비스<br>각종 서비스를 사용하기 위해서는 로그인 하셔야 합니다.<br>ID는 학생의 경우 <b>학연,</b> 교직원인 경우 교 <b>직원면호</b> 입니다. |       |
|                                         | <b>일반</b> 로그인                                                                                   |       |
|                                         | 아이티                                                                                             |       |
|                                         | 비밀번호                                                                                            |       |
|                                         | 로그인                                                                                             |       |
|                                         | 학번찾기 암호 초기화                                                                                     |       |
|                                         |                                                                                                 |       |
|                                         | 인형서 로그인 이가 로그인                                                                                  |       |
|                                         |                                                                                                 |       |
|                                         |                                                                                                 |       |
| [ [ [ ] [ ] [ ] [ ] [ ] [ ] [ ] [ ] [ ] | 통한로그인서비스                                                                                        | 실행 하면 |

#### - 통합정보시스템 프로그램 설치 화면

New Launcher(TPLSvc), XPLATFORM Engine, Rd Active X 설치

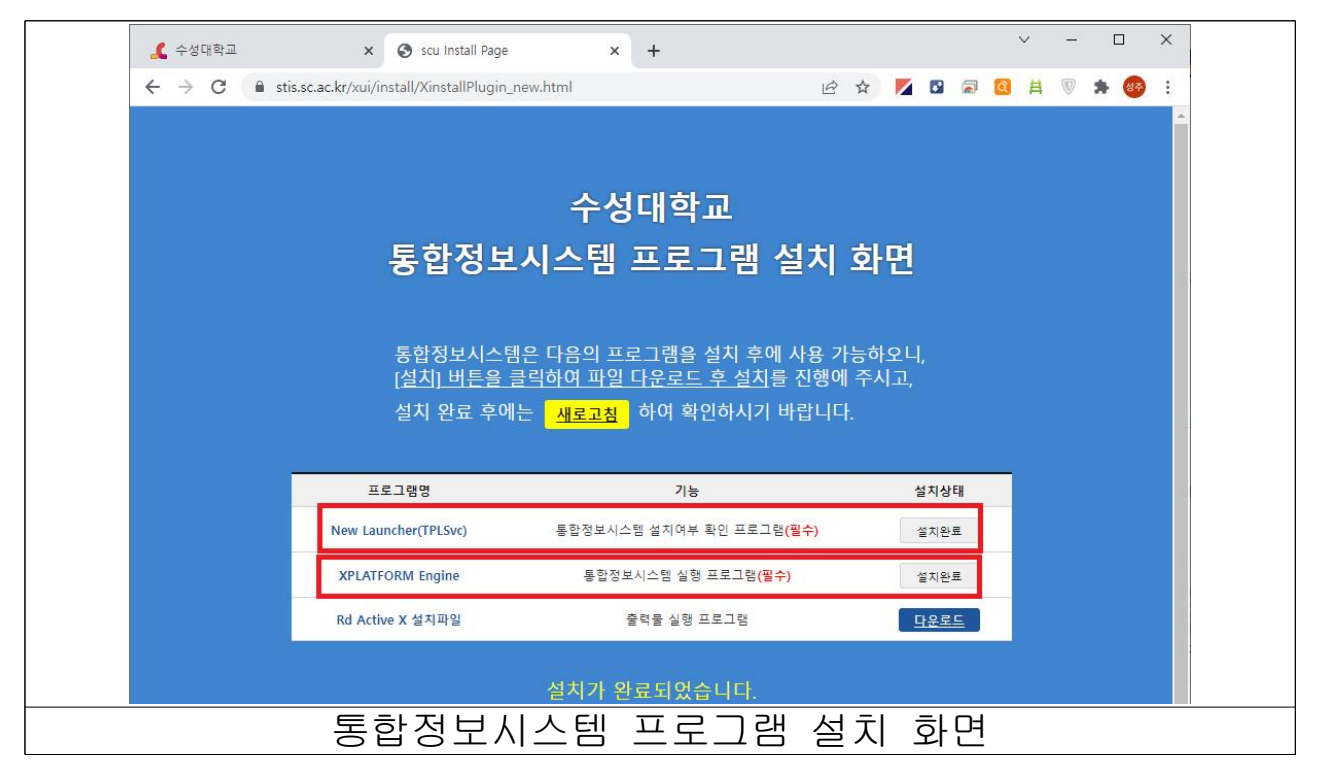

프로그램 설치 완료 후 새로고침 선택을 하시면 아래의 화면이 표
 시되며 로그인 후 사용하시면 됩니다.

| 니다. |               | T       |  |
|-----|---------------|---------|--|
|     | C 수성대학교 통합정보시 | 스템      |  |
|     |               |         |  |
| _   | 아이디   패스워드    | 로그인     |  |
|     | 통합정보시스        | 템 실행 화면 |  |

### Ⅲ 통합정보시스템 출력물기능 사용 시 사용 안내

□ Windows 11 운영체제 사용 시

- Windows 11에서는 현재 출력물 기능을 사용할 수 없습니다.
   현재 개선중에 있으며 2022학년도 2학기부터는 버전과 상관없이
   사용할 수 있도록 조치예정입니다.
- □ Windows 10 운영체제 사용 시 Microsoft Edge 설정값 변경
  - Microsoft Edge 웹브라우저 실행 후 우측상단의 … (점3개)선택하 여 메뉴 펼치기

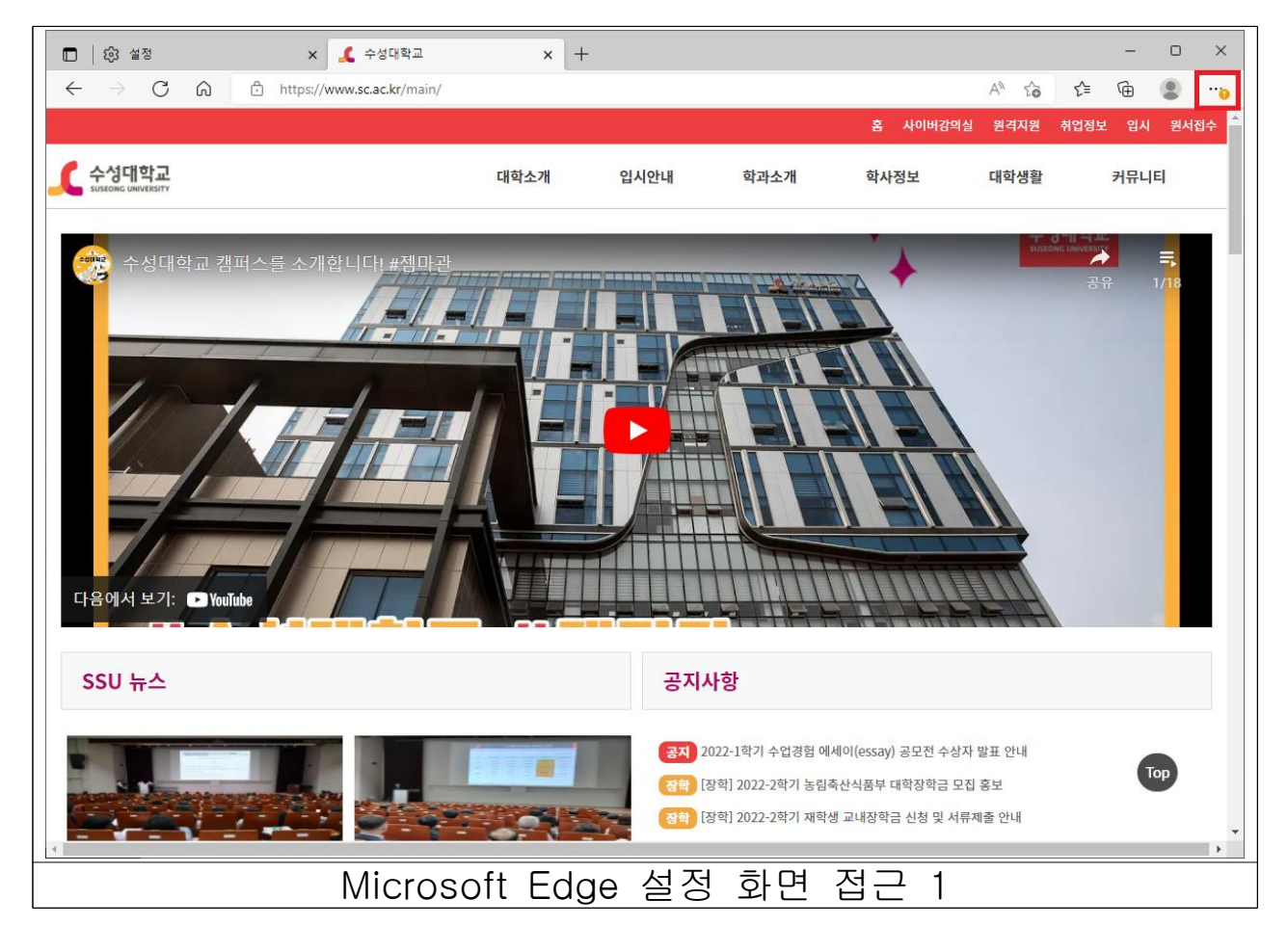

#### - 아래로 펼쳐지는 메뉴 중 설정 선택

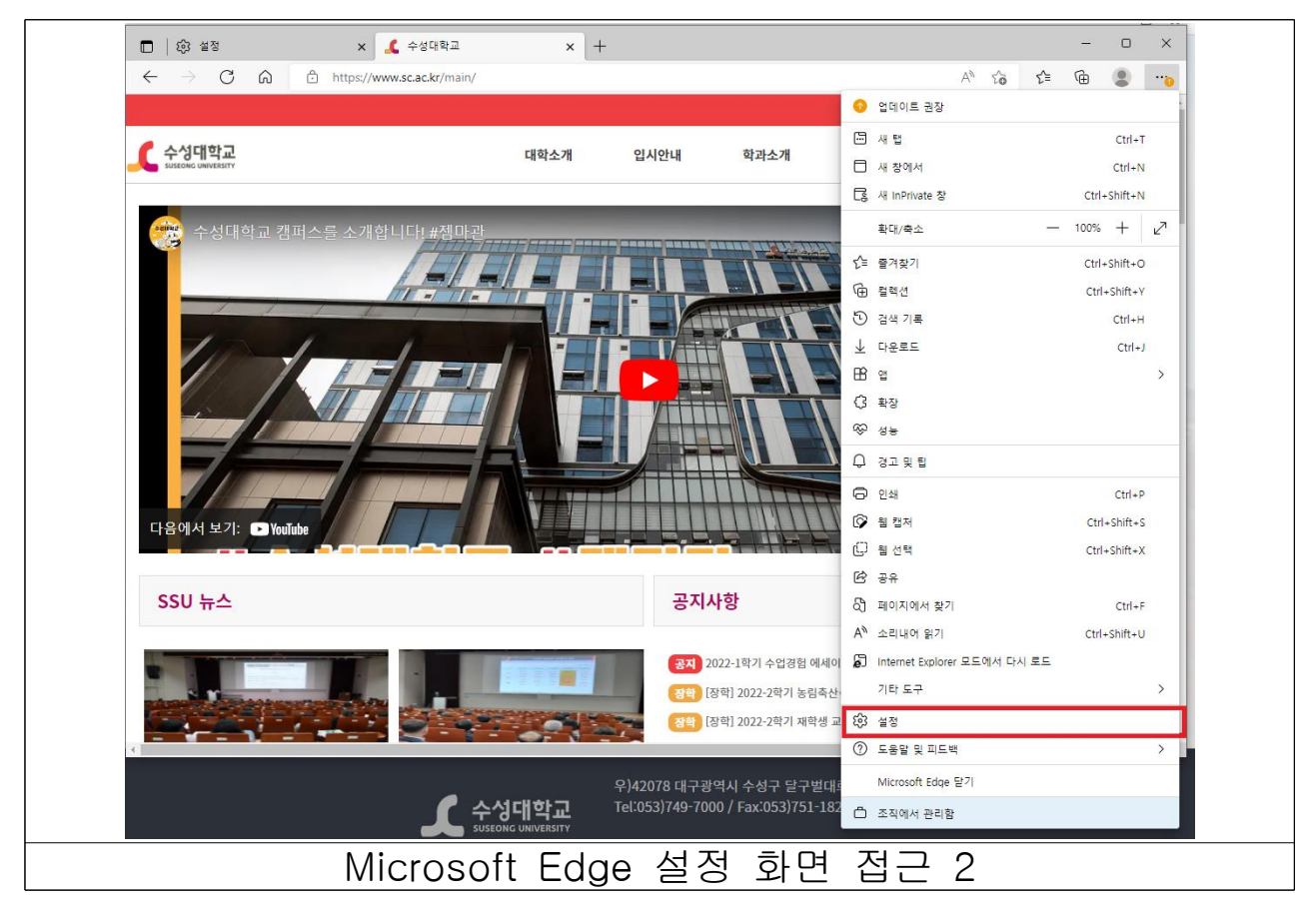

- 설정화면 접근 후 왼쪽의 기본 브라우저 선택

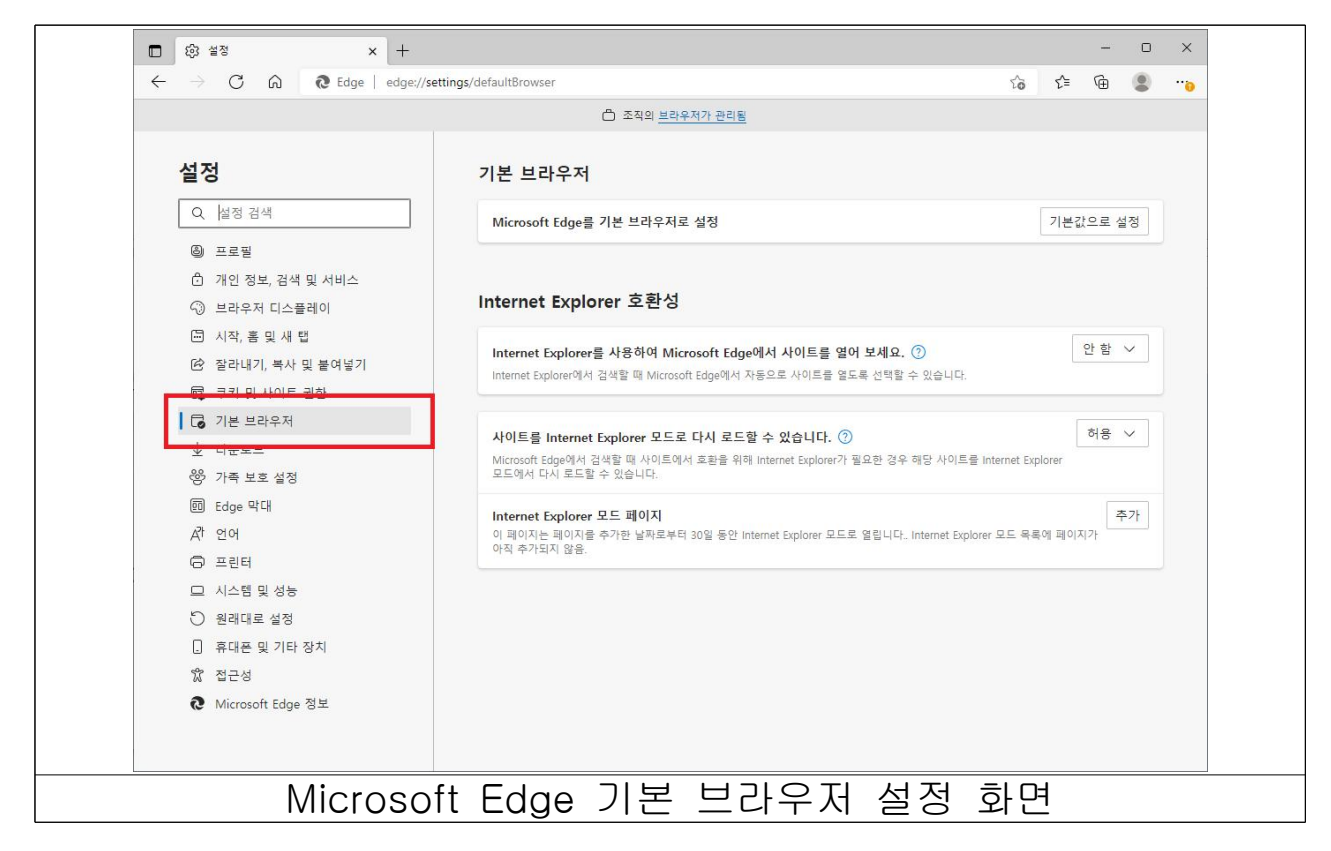

- 사이트를 Inetrnet Explorer 모드로 다시 로드할 수 있도록 허용 변경

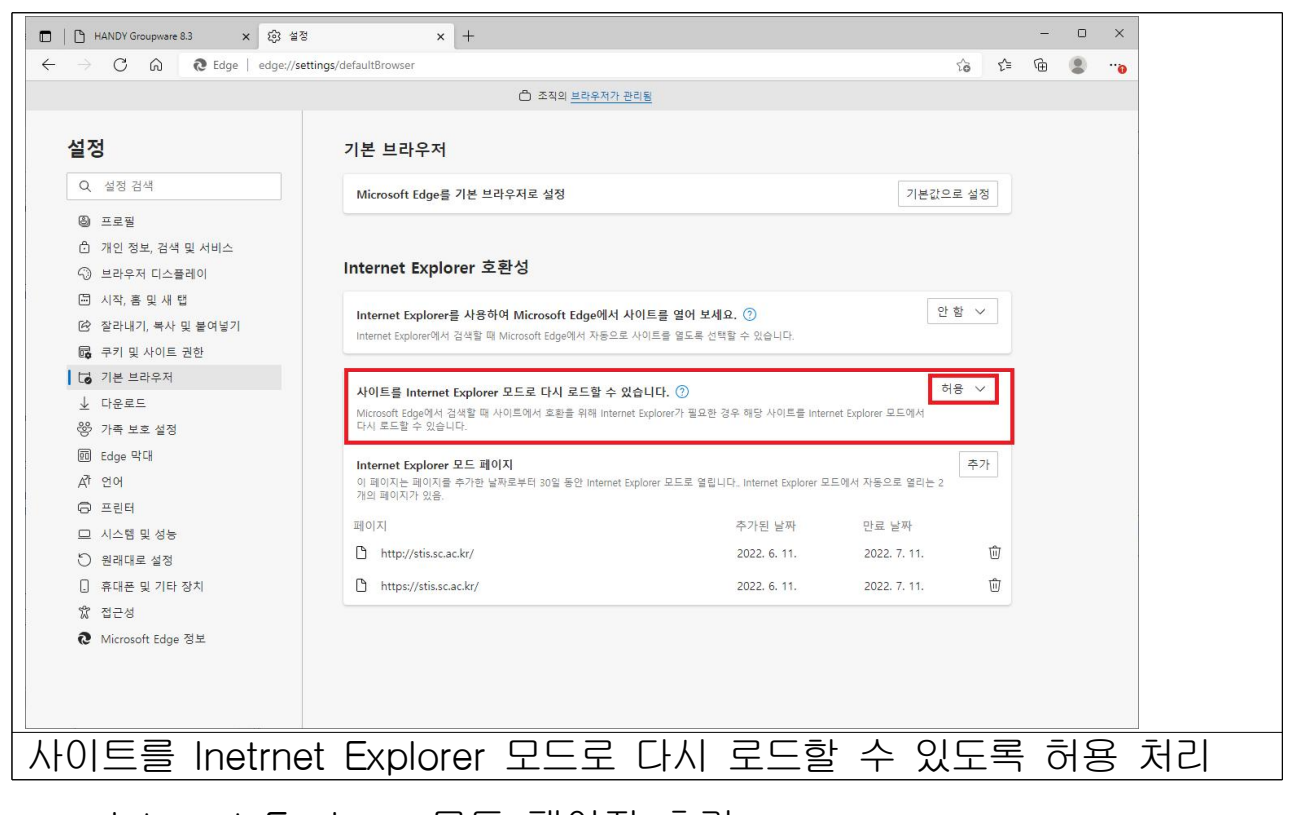

Internet Explorer 모드 페이지 추가
 추가버튼을 선택 하여 페이지 추가 창 열기
 URL입력에 <u>http://stis.sc.ac.kr</u> 주소 입력 후 추가 선택
 (사용기간은 1개월 단위로 사용종료 시 재 추가 하여야 함)

| <ul> <li>개인 정보, 검색 및 서비스</li> <li>·③ 브라우저 디스플레이</li> </ul>                               | Internet Explorer 호환성                                                                     |          |
|------------------------------------------------------------------------------------------|-------------------------------------------------------------------------------------------|----------|
| <ul> <li>시작, 홈 및 새 탭</li> <li>안 잘라내기, 복사 및 붙여넣기</li> <li>료 크키 및 사이트 권하</li> </ul>        | Internet Explorer를 사용하여 Microsoft Edge에서 사이트를 열어 보세요. ⑦<br>Internet Explo<br>페이지 추가 위습니다. | <u>}</u> |
| <ul> <li>값 기본 브라우저</li> <li>↓ 다운로드</li> <li>양 가족 보호 설정</li> </ul>                        | H 이 마이 마이 마이 마이 마이 마이 마이 마이 마이 마이 마이 마이 마                                                 | 3        |
| <ul> <li>편 Edge 막대</li> <li>A<sup>7</sup> 언어</li> <li>금린터</li> <li>그 시스템 및 성능</li> </ul> | 주가     취소       이 페이지는 파                                                                  | 추가       |
| Microsoft                                                                                | Edge의 Internet Explorer 페이지 추가 화면                                                         |          |

- Internet Explorer 모드 페이지 추가 완료 화면

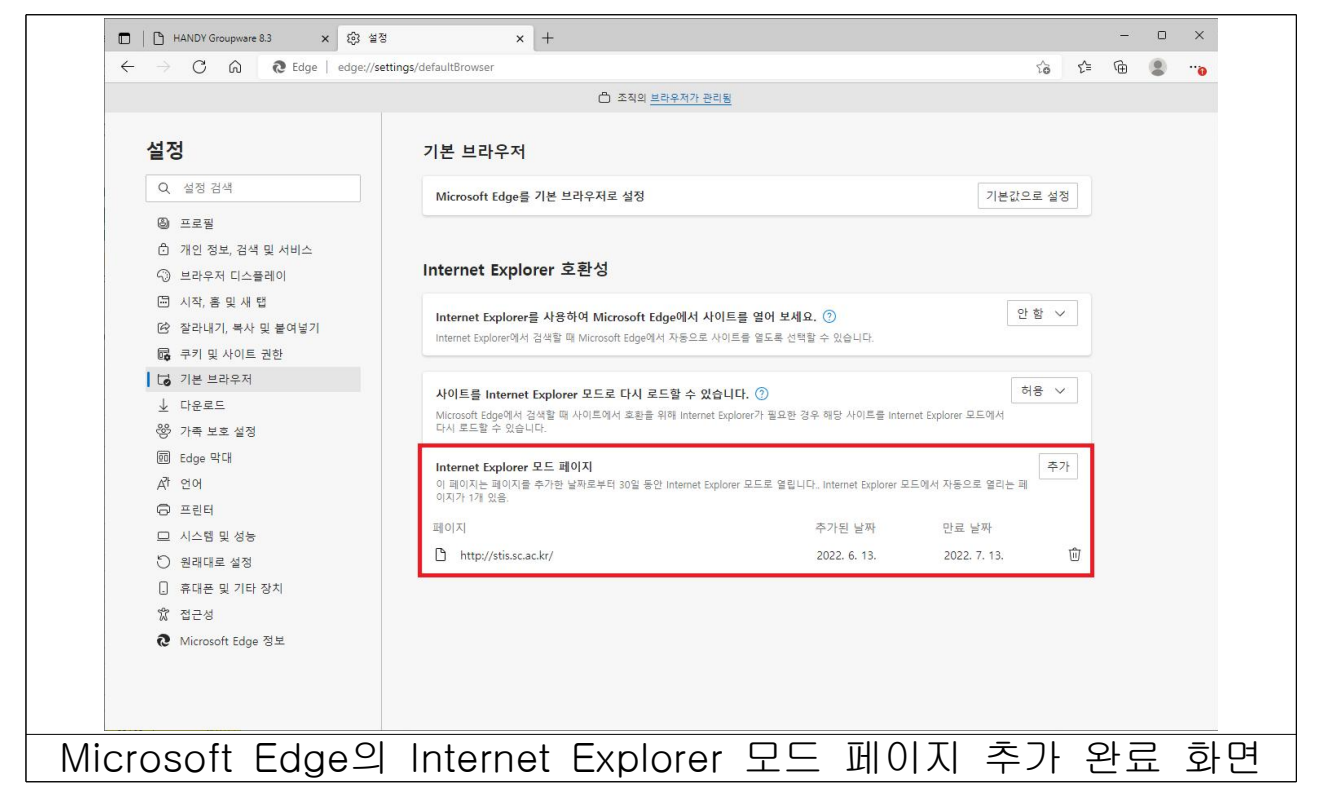

- □ Windows 10 운영체제 사용 시 통합정보시스템 접근
  - Microsoft Edge에서 설정 완료 후 아래와 같이 주소줄에 stis.sc.ac.kr 입력

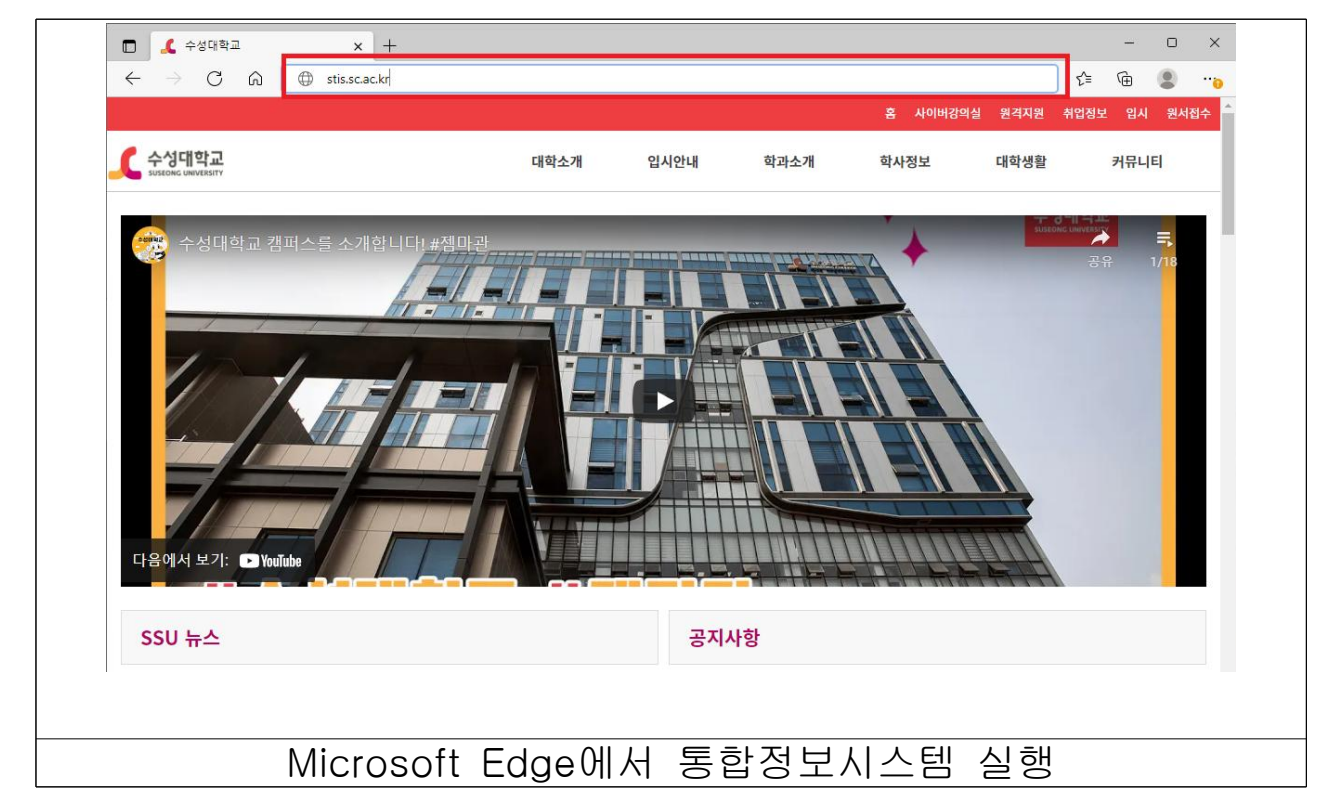

- 아이디와 패스워드순으로 입력하여 통합정보시스템 사용

| 나다. | C 수성대학교 통합정보시 |         |  |
|-----|---------------|---------|--|
|     | 아이디   패스워드    | 로그인     |  |
|     | 통합정보시스        | 템 실행 화면 |  |